Zum Start der Bristol-Myers Squibb Ausgabenbelegrecherche starten Sie zunächst Ihren Internet-Browser.

Geben Sie in der Adresszeile folgende Adresse ein: <u>http://supplierlink.bms.com/</u> und klicken Sie anschließend auf **BMS – Deutschland und Österreich**. Klicken Sie dort im Bereich "Kreditornabteilung" auf den Punkt **Ausgabenbelegrecherche**. Der Anmeldebildschirm für die Ausgabenbelegrecherche erscheint. Sie können für diese Seite ein Lesezeichen in Ihrem Browser einrichten, damit Sie später einfacher darauf zugreifen können.

ACHTUNG: Verwenden Sie in der gesamten Anwendung nie die "Zurück"-Schaltfläche des Browsers!

Wenn Sie noch keine Zugangsdaten für die Ausgabenbelegrecherche haben, können Sie den Zugang per E-Mail bei folgender Adresse beantragen: <u>efss.front-office@bms.com</u>

| Connect to invoice                               | elookup.bms.com 🛛 🕐 🔀                                                 |
|--------------------------------------------------|-----------------------------------------------------------------------|
|                                                  |                                                                       |
| The server invoicelook<br>Server [PRD][alias] re | sup.bms.com at SAP Web Application<br>quires a username and password. |
| User name:                                       |                                                                       |
| Password:                                        |                                                                       |
|                                                  | Remember my password                                                  |
|                                                  |                                                                       |
|                                                  | OK Cancel                                                             |

Geben Sie Ihre BMS-Lieferantennummer und Ihr Passwort ein.

Der Haupt-Suchbildschirm der Ausgabenbelegrecherche erscheint.

Hier stehen Ihnen vier Suchregister zur Verfügung, über die Sie die Kreditorenbuchhaltung von BMS nach Rechnungsinformationen durchsuchen können.\* Folgende Suchkriterien stehen Ihnen dabei zur Verfügung:

- Nach Rechnung (By Invoice)
- > Nach Schecknummer (By Check, **nur USA**)
- > Nach Bestellung (By PO, auch Dienstleistungsbestellungen)
- E-Mail-Anfrage (Email Inquiry)

\* Zusätzlich gibt es das Register **"Early Payment Option"**, das jedoch **nur für US-Lieferanten** mit einem Rabattcode (discount code) gedacht ist. Das Register "Early Payment Option" ist im SOEPO-Benutzerhandbuch beschrieben, das Sie unter der Verknüpfung "Expenditures Inquiry" im Bereich "Accounts Payable" von Supplierlink finden.

Auf dem Register **Invoice** können Sie eine Suche anhand des Rechnungsdatums durchführen, indem Sie über die Felder "Invoice Date Start" und "Invoice Date End" einen Suchzeitraum festlegen. Alternativ dazu können Sie auch bis zu sechs Einzelrechnungen direkt eingeben (1). Bitte geben Sie in diesem Fall nur alphanumerische Zeichen ein, d. h. keine Leerstellen oder Sonderzeichen. \*\* Bitte beachten Sie, dass das amerikanische Datumsformat **MM-TT-JJ** verwendet werden muss. \*\*

#### Ausgabenbelegrecherche (Expenditure Inquiry): Benutzerhandbuch

| Bristol-Myers Squibb CompanyExp | enditure Search                       |        | HOME LOG 0 |
|---------------------------------|---------------------------------------|--------|------------|
| By Invoice By Check By PO       | Early Payment Email Inquiry           |        |            |
| Vendor Number 0000000 Vendor N  | lame: Supplier One Inc.               | 3 🖬    | earch      |
| Define your search criteria     |                                       |        | Help Area  |
| nvoice Date Start               | Invoice Date End                      |        |            |
| You m                           | ay enter upto 6 invoice numbers below |        |            |
|                                 |                                       |        |            |
|                                 |                                       |        |            |
| Specify Invoice Status          |                                       |        |            |
| C In Process                    | Completed                             | e al 🕗 |            |
|                                 |                                       |        |            |
|                                 |                                       |        |            |
|                                 |                                       | Δ      |            |
|                                 |                                       | μţ     |            |
|                                 |                                       |        |            |

Geben Sie über die entsprechende Auswahl an, nach welchen Rechnungen gesucht werden soll (2):

- In Process (gesperrte bzw. zur Zahlung ausstehende Rechnungen)
   Completed (bezahlte oder nicht genehmigte Rechnungen)
   All (umfasst sowohl "In Process" als auch "Completed")

Wenn Sie alle Suchkriterien und Optionen festgelegt haben, klicken Sie auf "Search" (3).

Der Ergebnisbildschirm der Ausgabenbelegrecherche erscheint (Expenditure Inquiry Results). In dieser Liste sind alle Rechnungen aufgeführt, auf die die angegebenen Suchkriterien zutreffen.\*

| 🖗 Bristol-N       | Iyers Squib     | b Company    | Expenditure Sea        | rch               |             |                          |                 |                     |                                       |   | HOME              | LOG OFF       |
|-------------------|-----------------|--------------|------------------------|-------------------|-------------|--------------------------|-----------------|---------------------|---------------------------------------|---|-------------------|---------------|
|                   |                 |              |                        |                   | I           | Inquire Inquire          | about Invoi     | ices not in SA      | P New search                          | ÷ |                   |               |
| Click on the      | status for w    | orkflow hist | ory; invoice number fo | r accounting o    | details; ve | endor number for vend    | lor informat    | lion; or amoun      | t for                                 |   |                   |               |
| -                 |                 |              |                        |                   |             |                          |                 |                     |                                       |   |                   |               |
| Invoice<br>Number | Invoice<br>Date | Due Date     | Status                 | Invoice<br>Amount | Currency    | y Vendor                 | Company<br>Code | Reference<br>Number | Retrieve invoices<br>to inquire about |   | • Overa<br>Status | Il Processing |
| 86377502          | 12/05/2002      | 01/24/2003   | Paid                   | 307.50            | USD         | <u>Supplier One Inc.</u> | 0001            | 8900005820          |                                       |   |                   |               |
| 86378060          | 12/05/2002      | 01/24/2003   | Paid                   | 810.14            | USD         | <u>Supplier One Inc.</u> | 0001            | 8900005821          |                                       |   |                   |               |
| 86376096          | 12/05/2002      | 01/24/2003   | Paid                   | 656.22            | USD         | <u>Supplier One Inc.</u> | 0020            | 8900165705          |                                       |   |                   |               |
| 86376097          | 12/05/2002      | 01/24/2003   | Paid                   | 536.44            | USD         | <u>Supplier One Inc.</u> | 0020            | 8900165706          |                                       |   |                   |               |
| 86376283          | 12/05/2002      | 01/24/2003   | Paid                   | 66.10             | USD         | <u>Supplier One Inc.</u> | 0020            | 8900165703          |                                       |   |                   |               |
| 86376380          | 12/05/2002      | 01/24/2003   | Paid                   | 137.85            | USD         | Supplier One Inc.        | 0020            | 8900165726          |                                       |   |                   |               |
| 86376394          | 12/05/2002      | 01/24/2003   | Paid                   | 642.46            | USD         | Supplier One Inc.        | 0020            | 8900165700          |                                       |   |                   | ,             |
| 86376538          | 12/05/2002      | 01/24/2003   | Paid                   | 390.00            | USD         | Supplier One Inc.        | 0020            | 8900165704          |                                       |   |                   |               |
| 86376576          | 12/05/2002      | 01/24/2003   | Paid                   | 1239.16           | USD         | Supplier One Inc.        | 0020            | 8900165702          |                                       |   |                   |               |
| 86376577          | 12/05/2002      | 01/24/2003   | Paid                   | 6195.80           | USD         | Supplier One Inc.        | 0020            | 8900165701          |                                       | + |                   |               |

\* In der Ergebnisanzeige werden maximal 200 Suchtreffer angezeigt. Wenn Sie die gewünschte Rechnung in der Liste nicht finden, müssen Sie eventuell Ihre Suchkriterien eingrenzen (z. B. durch einen kürzeren Suchzeitraum oder die direkte Angabe der Rechnungsnummer).

Detailinformationen zu einer bestimmten Rechnung rufen Sie ab, indem Sie auf einen der Hyperlinks klicken (Hyperlinks sind die unterstrichenen Textelemente in blauer Farbe).

Daraufhin erscheinen drei Register:

**Status -** Auf diesem Register sehen Sie Informationen zum aktuellen Status Ihrer Rechnung.

| Bristol-Myers Squibb CompanyExpenditure Search                                        |                     | HOME LOG OFF                   |
|---------------------------------------------------------------------------------------|---------------------|--------------------------------|
| Status Payment Info Vendor                                                            | Overview New search |                                |
| Invoice: 86377502 Vendor: Supplier One Inc.                                           |                     |                                |
|                                                                                       |                     | Help Area                      |
| Detailed status description regarding : Paid                                          |                     | Status Screen                  |
| This invoice is paid. The payment information can be found using the payment info tab |                     | <ul> <li>Navigation</li> </ul> |
|                                                                                       |                     | MONITOR OF THE OWNER           |
|                                                                                       |                     |                                |
|                                                                                       |                     |                                |
|                                                                                       |                     |                                |
|                                                                                       |                     | Martines                       |
|                                                                                       |                     | 1000                           |
|                                                                                       |                     | a de la terrar                 |
|                                                                                       | N                   | Read Parts                     |
|                                                                                       | 45                  | 1.0                            |
|                                                                                       |                     |                                |
|                                                                                       |                     | Sector Sector                  |
|                                                                                       |                     |                                |
|                                                                                       |                     | De la conte                    |
|                                                                                       |                     |                                |

**Payment Info** - Wenn die Rechnung bereits beglichen ist, sehen Sie hier den Gesamt-Zahlungsbetrag\*, das Zahlungsdatum usw. Sollte die Rechnung noch nicht bezahlt sein, erscheint eine entsprechende Meldung, die Sie einfach mit OK bestätigen.

\* Beim angegebenen Zahlungsbetrag handelt es sich um den Gesamtbetrag des betreffenden Schecks oder der Überweisung, mit dem/der die Rechnung

| Invoice: 863775<br>Amount paid 678.60 USD<br>Check Number<br>Pymt method Xign EFT<br>Payment date 12/23/2002 | Vendor Suppli | er One Inc. | Help Avea<br>• Payment Inform<br>Screen |
|----------------------------------------------------------------------------------------------------|---------------|-------------|-----------------------------------------|
| Amount paid 678.60 USD<br>Check Number<br>Pymt method Xign EFT<br>Payment date 12/23/2002                    |               |             | Payment Inform<br>Screen                |
| heck Number Xign EFT<br><sup>1</sup> ymt method Xign EFT<br><sup>1</sup> ayment date 12/23/2002              |               |             | Screen                                  |
| ymt method Xign EFT<br>ayment date 12/23/2002                                                                |               |             |                                         |
| ayment date 12/23/2002                                                                                       |               |             |                                         |
|                                                                                                    |               |             |                                         |
| ank                                                                                                    |               | R           |                                         |
| ank ID 031100267                                                                                             |               |             |                                         |
| ank Routing No                                                                                               |               |             |                                         |
| ank Address                                                                                                  |               |             |                                         |
| heck Cashing Date                                                                                            |               |             |                                         |

beglichen wurde. Wenn mit einem Scheck bzw. einer Überweisung mehrere Rechnungen gleichzeitig bezahlt wurden, kann dieser Betrag also auch noch andere Rechnungen umfassen.

**Vendor -** Dieses Register enthält Angaben zum Zahlungsempfänger und zu den Zahlungsbedingungen (dieser Beispielbildschirm enthält fiktive Daten).

| Status Payment Info<br>Detailed information for ver<br>Street 1313 S | Vendor Overview New search                 | Help Area           |
|----------------------------------------------------------------------|--------------------------------------------|---------------------|
| Detailed information for ver                                         | tor 0000000 Supplier One Inc.              | Help Area           |
| Street 13135                                                         | 11 May 1 Mg                                | Help Area           |
|                                                                      |                                            | 1 Contractor of the |
| City DALLAS                                                          |                                            | - Vendor Deta       |
| District DALLAS                                                      |                                            | A THE ACCOUNTS      |
| PObox                                                                |                                            | Salesya             |
| POboxZ/PCode                                                         |                                            |                     |
| Postalcode 75230                                                     |                                            | 1.2                 |
| Region TX                                                            |                                            | 277                 |
| Country US                                                           |                                            |                     |
| Telephone1 609-555                                                   | -1212                                      |                     |
| Faxnumber 609-555                                                    | 3434                                       | 2014                |
| Payment Terms 0250 - V                                               | ITHIN 20 DAYS 0.85% WITHIN 50 DAYS DUE NET |                     |

# Schaltfläche "Ovérview"

Wenn Sie aus der Ergebrisanzeige der Belegsuche einen Hyperlink anklicken und so zu den Detailinformationen einer Rechnung gelangen, erscheint die Schaltfläche "Overview", über die Sie anschließend wieder die Ergebnisanzeige aufrufen können. Verwenden Sie zu diesem Zweck bitte NICHT die "Zurück"-Schaltfläche ihres Browsers!

## Schaltfläche "New Search"

Über die Schaltfläche "New Search" können Sie eine neue Suche einleiten.

Um anhand einer Bestellbelegnummer (PO, auch Dienstleistungsbestellungen/SO) nach einem Ausgabenbeleg zu suchen, klicken Sie auf das Register "By PO".

| Bristol-Myers Squibb CompanyExpenditure Search                                   |         | HOME LOG OFF                               |
|----------------------------------------------------------------------------------|---------|--------------------------------------------|
| By PO By Invoice By Check Early Payment Email                                    | Inquiry | 12 sent                                    |
| Define your search criteria<br>Purchase Order(PO) or<br>Service Order(SO) number | Search  | Helip Area<br>• Search by Purchas<br>Order |
|                                                                                  |         |                                            |
|                                                                                  |         |                                            |
|                                                                                  | De .    |                                            |
|                                                                                  |         |                                            |
|                                                                                  |         | 1                                          |

Neben den bereits beschriebenen Suchregistern gibt es auch die Möglichkeit, Informationen zu **gesperrten und nicht genehmigten/abgewiesenen** Rechnungen abzufragen. Verwenden Sie hierzu das Register **Email Inquiry**. Auf diesem Register werden maximal 200 gesperrte und/oder nicht genehmigte Rechnungen aus der BMS-Kreditorenbuchhaltung angezeigt\*. Sie können nun direkt von diesem Register aus eine E-Mail an Bristol-Myers Squibb verschicken, um den Status bestimmter gesperrter bzw. nicht genehmigter Rechnungen anzufragen. Die E-Mail wird direkt an den für die jeweilige Rechnung zuständigen Mitarbeiter bei Bristol-Myers Squibb geleitet. Zur Statusverfolgung geht auch eine Kopie an das Front-Office-Team der Kreditorenbuchhaltung (Accounts Payable).

\* Wenn sich nach einer Suche über die Register "By Invoice" bzw. "By PO" auch gesperrte oder nicht genehmigte Rechnungen unter den Suchergebnissen finden, bieten diese ebenfalls die Möglichkeit einer E-Mail-Nachfrage. <u>Hinweis: Für</u> <u>Rechnungen, deren Status als bezahlt oder zur Zahlung ausstehend</u> ("Paid"/"Awaiting Payment") angezeigt wird, ist keine Anfrage möglich. Informationen zu diesen Rechnungen erhalten Sie wie gewohnt über die Funktionen der Ausgabenbelegrecherche.

Um eine Anfrage an Bristol-Myers Squibb zu schicken, klicken Sie zunächst auf das Register "Email Inquiry".

| 🛞 Bristol-Myers Squibb CompanyE                              | xpenditure Search                        |       | HOME LOG OFF                            |
|--------------------------------------------------------------|------------------------------------------|-------|-----------------------------------------|
| By Invoice By Check By                                       | PO Early Payment Email Inquiry           |       | Belles Persons                          |
| Vendor Number: 0000000 . Vend<br>Define your search criteria | or Name: Supplier One Inc.               |       | Search Help Area<br>• Search by Invoice |
| Invoice Date Start                                           | Invoice Date End                         |       | 100 Million State                       |
| Yau                                                          | a may enter upto 6 invoice numbers below |       |                                         |
|                                                              |                                          |       |                                         |
| 1                                                            | 1 1                                      |       |                                         |
| 10 TRAC 19921                                                |                                          |       |                                         |
| Specify Invoice Status                                       | C Completed                              | G All |                                         |
|                                                              | completed                                |       |                                         |
|                                                              |                                          |       |                                         |
|                                                              |                                          |       |                                         |
|                                                              |                                          |       |                                         |
|                                                              |                                          |       |                                         |
|                                                              |                                          |       | State State                             |
|                                                              |                                          |       |                                         |

Sie sehen nun maximal 200 gesperrte und/oder nicht genehmigte Rechnungen aus Ihrer Kontenhistorie.

| Bristol-My        | vers Squibb     | CompanyE      | xpenditure Searc                | :h                |             |                      |                 |                     |                                    | н | ME                 | LOG OFF    |
|-------------------|-----------------|---------------|---------------------------------|-------------------|-------------|----------------------|-----------------|---------------------|------------------------------------|---|--------------------|------------|
|                   |                 |               |                                 | (                 | 2           | nquire Inquire a     | bout Invoic     | es not in SA        | P New search                       | Î |                    |            |
| lick on the s     | tatus for wo    | rkflow histor | y; invoice number for a         | accounting de     | tails; vend | lor number for vendo | r informati     | on; or amount       | for                                |   | Holn A             |            |
| Expendit          | ure Inquin      | Results       |                                 |                   |             |                      |                 |                     |                                    |   |                    |            |
| Invoice<br>Number | Invoice<br>Date | Due Date      | Status                          | Invoice<br>Amount | Currency    | Vendor               | Company<br>Code | Reference<br>Number | Retrieve invoices to inquire about |   | • Overal<br>Status | Processing |
| 86446575          | 01/18/2003      | 03/09/2003    | Invoice under review<br>by user | <u>1000.56</u>    | USD         | Supplier One Inc.    | 0020            | 8900007281          |                                    |   |                    |            |
| 86446641          | 01/18/2003      | 03/09/2003    | Invoice under review<br>by user | <u>112.20</u>     | USD         | Supplier One Inc.    | 0020            | 8900007283          |                                    |   |                    |            |
| 86446649          | 01/18/2003      | 03/09/2003    | Invoice under review<br>by user | 242.80            | USD         | Supplier One Inc.    | 0020            | 8900007284          |                                    |   |                    |            |
| 86446672          | 01/18/2003      | 03/09/2003    | Invoice under review<br>by user | <u>178.77</u>     | USD         | Supplier One Inc.    | 0020            | 8900007282          |                                    |   |                    |            |
| 86446710          | 01/18/2003      | 03/09/2003    | Invoice under review<br>by user | <u>48.76</u>      | USD         | Supplier One Inc.    | 0020            | 8900007285          |                                    |   |                    | R          |
| 86446724          | 01/18/2003      | 03/09/2003    | Invoice under review<br>by user | <u>30.73</u>      | USD         | Supplier One Inc.    | 0020            | 8900007316          |                                    |   |                    |            |
| 86446864          | 01/18/2003      | 03/09/2003    | Invoice under review<br>by user | 28.09             | USD         | Supplier One Inc.    | 0020            | 8900007317          |                                    |   |                    |            |
| 86446865          | 01/18/2003      | 03/09/2003    | Invoice under review<br>by user | <u>11.51</u>      | USD         | Supplier One Inc.    | 0020            | 8900007315          |                                    |   |                    |            |
| 86446887          | 01/18/2003      | 03/09/2003    | Invoice under review<br>by user | <u>166.39</u>     | USD         | Supplier One Inc.    | 0020            | 8900007314          |                                    |   |                    |            |
| 86446893          | 01/18/2003      | 03/09/2003    | Invoice under review<br>by user | 138.06            | USD         | Supplier One Inc.    | 0020            | 8900007318          |                                    |   |                    |            |

Wählen Sie in der Ergebnisanzeige (1) eine oder mehrere Rechnungen aus und klicken Sie auf "Inquire" (2).

Daraufhin erscheint ein E-Mail-Formular mit Ihren Rechnungsangaben (siehe nächste Seite).

### Ausgabenbelegrecherche (Expenditure Inquiry): Benutzerhandbuch

| Bristol-N         | fyers Squib     | b Companyl | Expenditure Search              |                   |              |                   |                 |                     | HOME     | LOG OFF   |
|-------------------|-----------------|------------|---------------------------------|-------------------|--------------|-------------------|-----------------|---------------------|----------|-----------|
| 1.20              |                 |            |                                 | areatan t         |              |                   | Process         | New search          | <b>^</b> |           |
| Email In          | quiry Forn      | 1          |                                 |                   |              |                   |                 |                     |          |           |
|                   |                 |            |                                 |                   |              |                   |                 |                     | Help     | Агеа      |
| Inquiry Ca        | II Reference    | Number:    | 0000176373200301221             | 91355             |              |                   |                 |                     | • Ver    | dor Detai |
| Vendor No         | umber:          |            | 0000000                         |                   |              |                   |                 |                     | • Rm     |           |
| Vendor Na         | ame:            |            | Supplier One In                 | c.                |              |                   |                 | 1                   | -        |           |
| Date of In        | quiry:          |            | 01/22/2003                      |                   |              |                   |                 |                     | 1000     |           |
| Enter Em          | ail Adress      |            |                                 |                   |              |                   | - 2             |                     | 100      |           |
| Enter Con         | tact Name       |            |                                 |                   | 1            |                   |                 |                     | 1000     |           |
| Enter Con         | tact Phone      | Number     |                                 |                   |              |                   |                 |                     |          |           |
| Invoice<br>Number | Invoice<br>Date | Due Date   | Status                          | Invoice Amount    | Currency     | Vendor            | Company<br>Code | Reference<br>Number |          |           |
| 36446575          | 01/18/2003      | 03/09/2003 | Invoice under review by<br>user | 1000.56           | USD I        | Supplier One Inc. | 0020            | 8900007281          |          |           |
|                   |                 | 0          | Enter Your Comments             | and Questions (in | mit to 200-3 | 00Characters)     | 19              | ed                  |          |           |
|                   |                 |            |                                 |                   |              |                   |                 |                     |          |           |
| -                 |                 |            |                                 |                   |              |                   |                 | _                   | 6.0      |           |
| -                 |                 |            |                                 |                   |              |                   |                 |                     | -        |           |
|                   |                 |            |                                 |                   |              |                   |                 |                     | -        |           |

Mit der Anfrage wird Ihnen auch eine eindeutige Anfragenummer (Call Reference Number) zugeteilt, die ebenfalls aus diesem Formular ersichtlich ist. Ebenso sind Ihre Kreditorennummer bei Bristol-Myers Squibb und Ihr Firmenname bereits eingetragen. Bevor Sie Ihre Anfrage nun abschicken können, **müssen** Sie noch folgende Informationen in die bereitgestellten Felder eintragen:

## Email Address: Geben Sie hier Ihre E-Mail-Adresse ein.

## Contact Name: Ihr Name

## Contact Phone Number: *Ihre Telefonnummer*

Anmerkungen zu **jeder Rechnung** in Ihrer Anfrage: Sie sollten hier den Grund Ihrer Anfrage angeben.

Wenn Sie fertig sind und Ihre Anfrage abschicken möchten, klicken Sie auf **Process** (in der oberen rechten Bildschirmecke).

Wenn Sie die Anfrage abbrechen und stattdessen eine neue Suche starten möchten, ohne die E-Mail abzuschicken, klicken Sie auf **New Search** (direkt neben der Schaltfläche "Process").

Wenn Sie eine Rechnung auch nach einer Suche über die bereits beschriebenen Suchregister (und ggf. einer Überprüfung Ihrer Suchkriterien) nicht im System finden können, klicken Sie auf die Schaltfläche **Inquire about Invoices not in SAP** oben rechts auf dem Ergebnisbildschirm.

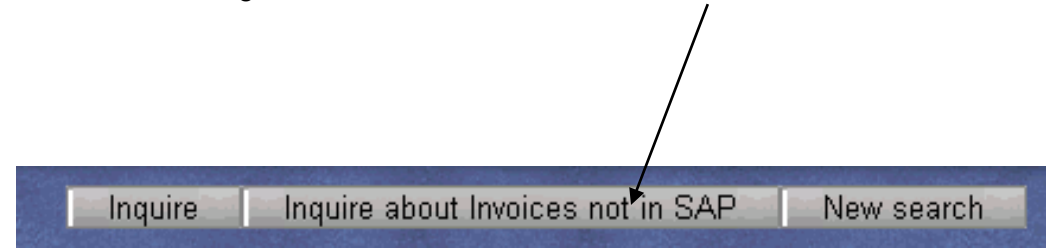

Sie können nun in einem E-Mail-Formular eine Anfrage zu der nicht gefundenen Rechnung stellen. Die E-Mail wird zur Nachforschung direkt an das Front-Office-Team geschickt.

| Drisioi-Pryers Squibb C  | ompanyexperioiture Sea         | arch           |          |                         | HOME 1                                                                                                    | 200 |
|--------------------------|--------------------------------|----------------|----------|-------------------------|----------------------------------------------------------------------------------------------------|-----|
|                          |                                |                | Process  | Next Invoice New search |                                                                                                    |     |
| Email Inquiry Form       |                                |                |          |                         |                                                                                                    |     |
|                          |                                |                |          |                         | Help Are                                                                                                    | a   |
| nquiry Call Reference Nu | umber: 00001763732003          | 0122194316     |          |                         | • Vendor                                                                                                    |     |
| /endor Number:           | 000000                         |                |          |                         | • Name                                                                                                    |     |
| Yendor Name:             | Supplier On                    | e Inc.         |          |                         |                                                                                                    |     |
| Date of Inquiry:         | 01/22/2003                     |                |          |                         | Sec. 121                                                                                                    |     |
| Enter Email Adress       |                                |                |          |                         |                                                                                                    |     |
| Enter Contact Name       |                                |                |          |                         | 1000                                                                                                    |     |
| Enter Contact Phone Nu   | mher                           |                |          |                         |                                                                                                    |     |
|                          |                                |                |          |                         |                                                                                                    |     |
|                          |                                |                |          |                         |                                                                                                    |     |
| Invoice<br>Number        | Invoice<br>Date                | Invoice Amount | Currency | PO Number               |                                                                                                    |     |
|                          | 00/00/0000                     |                |          |                         |                                                                                                    |     |
| Enter Your Comments ar   | nd Questions (limit to 200-300 | Characters)    |          |                         | The second second second second second second second second second second second second second second second se |     |
|                          |                                |                |          |                         |                                                                                                    |     |
|                          |                                |                |          |                         |                                                                                                    |     |
|                          |                                |                |          |                         |                                                                                                    |     |
|                          |                                |                |          |                         |                                                                                                    |     |
|                          |                                |                |          |                         |                                                                                                    |     |

Damit Ihre Anfrage bearbeitet werden kann, müssen Sie unbedingt alle Felder des Formulars ausfüllen. Diese sind:

- E-Mail-Adresse (Email Address)
- Ansprechpartner (Contact Name)
- > Telefonnr. des Ansprechpartners (Contact Phone Number)
- Rechnungsnummer (Invoice Number), Rechnungsdatum (Invoice Date, im amerikanischen Format MM/TT/JJJJ), Rechnungsbetrag (Invoice Amount), Währung (Currency), Bestellbelegnummer (PO number)\* und Anmerkungen (Comments)\*\*.

# \* Damit eine Rechnung beglichen werden kann, muss sie unbedingt mit einer gültigen Bristol-Myers Squibb Bestellnummer versehen sein. \*\* Für jede aufgeführte Rechnung müssen jeweils alle dazugehörigen Rechnungsdaten angegeben werden.

Wenn Sie noch weitere Rechnungen einbeziehen möchten, die ebenfalls nicht im SAP-System zu finden sind, klicken Sie auf "Next Invoice" (oben rechts im E-Mail-Formular). Bitte achten Sie jedoch darauf, dass Sie zuvor alle benötigten Daten für die gerade angefragte Rechnung vollständig eingegeben haben, bevor Sie auf "Next Invoice" klicken.

Wenn Sie fertig sind, klicken Sie auf "Process", um Ihre Anfrage abzuschicken.